Step0-1 【ログインして申し込む】を選択

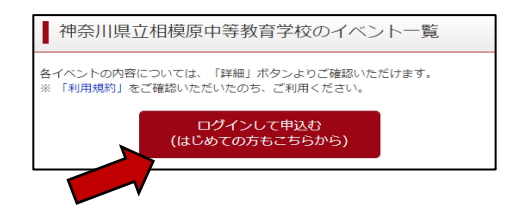

## Step0-2 登録したID、パスワードを入力し、【ログイン】を選択

| <ul> <li>【ユーザID登録がお済みの方へ】</li> <li>         ・登録済みのユーザD (メールアドレス)、パスワードを入力のうえ、         「ログイン」をクリックしてください。         ・メールアドレスの変更を希望される場合は、ログイン後、「メールアドレス変更」より変更してください。     </li> </ul> |
|----------------------------------------------------------------------------------------------------|
| メールアドレス<br>kmail                                                                                                    |
| パスワード 7.27-ドの秋宇無味                                                                                                    |
| Password                                                                                                    |
| ログイン<br>パワワードをお忘れの方はこちら                                                                                                    |
| パスワードをお忘れの方はこちら                                                                                                    |

Step0-3 受験生を選択する

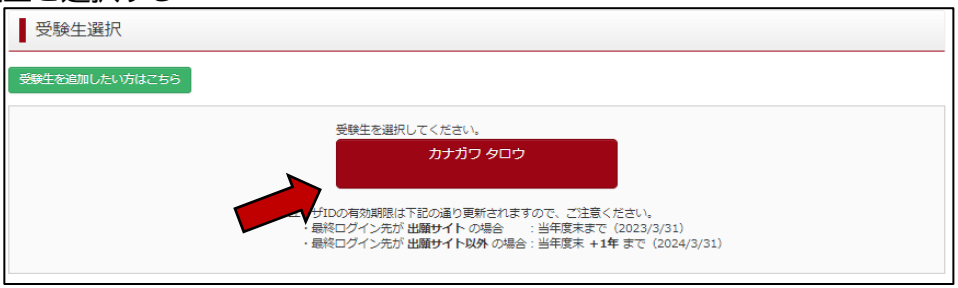

## Step1 申し込みを行うイベントの【詳細/申込】を選択

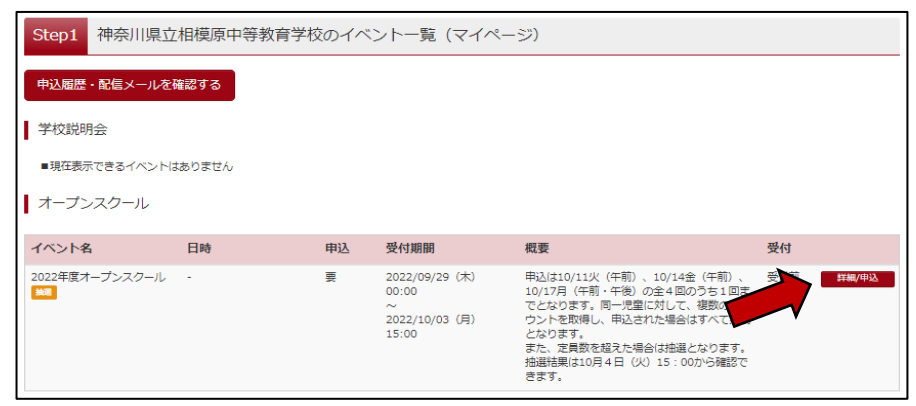

## Step2-1 申込をする回のみ、人数を【1組】にし、【参加者情報入力】を選択

Step2 イベント詳細 申込みをできるのは1つのみとなります。 受付 は10/11火(午前)、10/14金(午前)、10/17月(午 午後)の全4回のうち1回までとなります。同一児童に対 、複数のアカウントを取得し、申込された場合はすべて無 複数選択をするとエラー表示となります。 受付前 また、複数アカウントを取得して申込したことが確認でき 、旅ります。 たります。 た、定員数を超えた場合は抽選となります。抽選結果は10 日(火)15:00から確認できます。 た場合、すべての申込みが無効になります。 10月11日(火) 午前の部(集合:10:35) (2022/10/11(火)) タイトル 対象者 6年生の児童がいるご家庭で、児童・保護 0組 者各1名ずつの2名まで 10月11日 (火) 午前の部 (集合:10:35) 児童(6年生)・保護者を対象とし、本校の教育活動の実践及び施設を見学していただきます。当日は、1年4 っつ ロアのみ見学ができます。 ルエミラマパー 申込は10/11火(午前)、10/14金(午前)、10/17月(午前・午後)の全4回のうち1回までとなります。同一児童に対して、複数のアカウントを取得し、申込された 場合はすべて無効となります。 また、定員数を超えた場合は抽選となります。抽選結果は10月4日(火)15:00から確認できます。 ~~~~略~~ 申込は10/11火(午前)、10/14金(午前)、10/17月(午前・午後)の全4回のうち1回までとなります。同一児童に対して、複数のアカウントを取得し、申込された 場合はすべて無効になります。 また、定見数を選びた場合はお遅んなります。 拾選結果は10月4日(火)15:00から確認できます。 戻る参加者情報入力へ

Step2-2 利用規約を確認の上、【同意して次へ】を選択

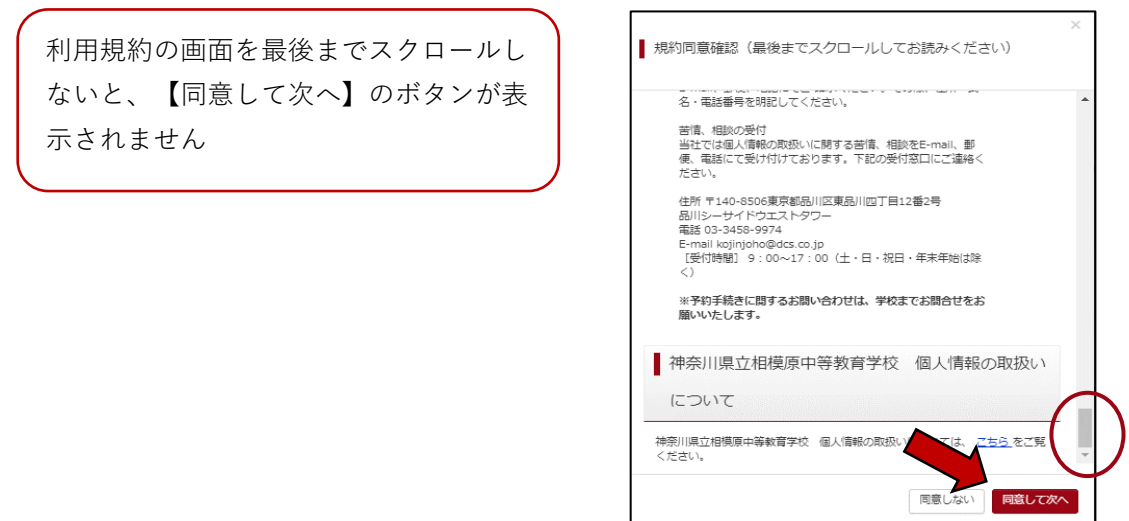

## Step3 イベント参加者情報をすべて入力し、【確認画面へ】を選択

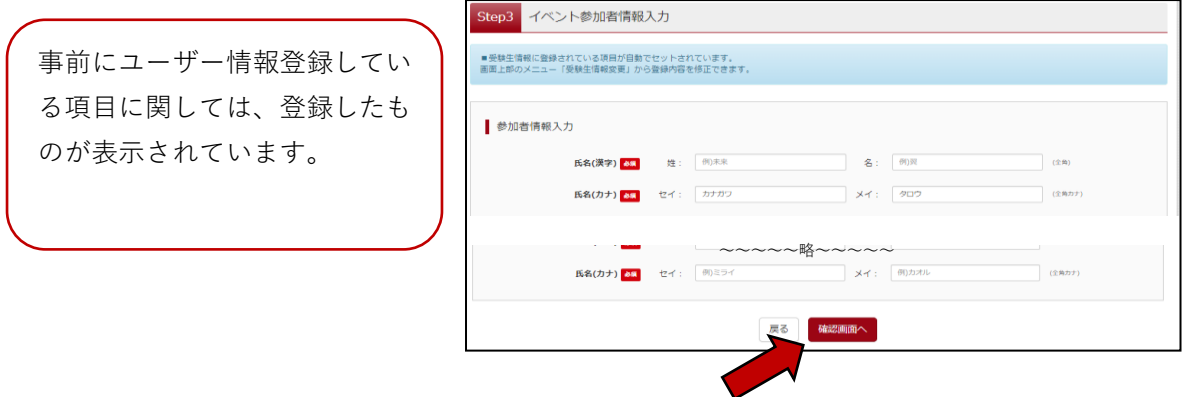

Step4 イベント申込内容の確認画面で、申込内容を確認し、【イベントを申込】を選択

Step5 イベント申込完了画面が表示されることを確認してください。